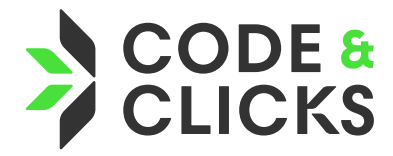

# LEAD-AUTOMATISIERUNG MIT KOSTENLOSEN TOOLS

Fluent Forms - Make - WPWebhooks - HubSpot

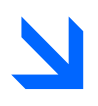

## Der kostenlose Toolstack

- 1. Fluent Forms (Free) Kontaktformulare in WordPress schnell erstellt, anpassbar und kostenlos.
- 2. **WP Webhooks (Free)** Ermöglicht die Automatisierung durch Webhooks – erkennt Fluent Forms-Einsendungen.
- 3. **Make.com (Free)** Visuelles Automatisierungstool mit 1.000 kostenlosen Operationen pro Monat.
- 4. **HubSpot CRM (Free)** Leistungsfähiges Kundenmanagementsystem mit zentraler Kontaktdatenbank.

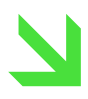

# Deine Vorteile:

- **Du sparst Zeit**, weil du Kontakte nicht mehr manuell ins CRM eintragen musst
- Du reduzierst Fehlerquellen durch automatisierte Übertragung
- Du bleibst flexibel und unabhängig von teuren All-in-One-Lösungen
- Du kannst sofort 300-500 Leads pro Monat erfassen automatisiert, über dein eigenes Formular und ganz ohne Abo und ohne Technikfrust

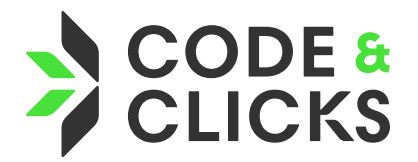

# Schritt-für-Schritt-Anleitung

### Fluent Forms - Make - WPWebhooks - HubSpot

## 1. WordPress & Plugins vorbereiten

**1.1 WordPress-Login:** Logge dich in dein WordPress-Dashboard ein (z.B. deinedomain.de/wp-admin).

#### 1.2 Fluent Forms installieren:

- Gehe im linken Menü zu **"Plugins" → "Installieren"**
- Suche nach "Fluent Forms"
- Klicke auf "Jetzt installieren" und dann auf "Aktivieren"

#### 1.3 WP Webhooks installieren:

- Wiederhole den Vorgang für das Plugin "WP Webhooks"
- Auch hier: Installieren und Aktivieren
- Alternativ hier herunterladen:
- https://de.wordpress.org/plugins/wp-webhooks/
- anschließend Plugin manuell in Wordpress über "Plugins" → "Plugins hinzufügen" installieren

## 2. Kontaktformular erstellen (Fluent Forms)

#### 2.1 Neues Formular anlegen:

- Navigiere zu **"Fluent Forms"** → **"Neues Formular"**
- Wähle eine Vorlage, z.B. "Einfaches Kontaktformular"

#### 2.2 Formular bearbeiten:

- Klicke auf das Formular, um es zu bearbeiten
- Standardmäßig sind Felder für Vorname, E-Mail usw. enthalten
- Du kannst per Drag & Drop weitere Felder hinzufügen

#### 2.3 Formular speichern:

- Vergib einen Formularnamen (z.B. "Kontaktformular Website")
- Klicke oben rechts auf "Speichern"

#### 2.4 Formular einbinden (Block-Editor):

- Gehe zu einer Seite (z.B. "Kontakt")  $\rightarrow$  Bearbeiten
- Füge einen Fluent Forms-Block hinzu
- Wähle das erstellte Formular aus der Dropdown-Liste
- Seite aktualisieren

#### 2.5 Formular einbinden (klassischer Editor oder Page Builder):

- Gehe zu **"Fluent Forms"** → **"Alle Formulare"**
- Klicke unter dem gewünschten Formular auf "Shortcode kopieren"
- Füge den Shortcode ([fluentform id="123"]) auf der gewünschten Seite oder in einem Widget ein
- Seite speichern

## 3. Webhook in Make erstellen

#### 3.1 Make-Konto erstellen:

• Gehe zu make.com und registriere dich kostenlos

#### 3.2 Neues Szenario erstellen:

- Nach dem Login: Klicke auf "Create a new scenario"
- Klicke auf das Pluszeichen → Modul hinzufügen: Webhooks → Custom Webhook

#### 3.3 Webhook anlegen:

- Klicke auf "Add"  $\rightarrow$  gib deinem Webhook einen Namen (z.B. "Formularkontakt")
- Klicke auf "Save"
- Kopiere die generierte URL (die brauchen wir im nächsten Schritt)

#### 4. Webhook-Verbindung einrichten (WP Webhooks)

#### 4.1 Webhook-URL einfügen:

- Zurück in WordPress: WP Webhooks → Send Data öffnen
- Klicke auf "Add Webhook URL"
- Name: z. B. "Make zu HubSpot"
- Im Feld Trigger: "Fluent Forms Form Submission" auswählen
- Im Feld Formular: Dein vorher erstelltes Formular auswählen
- In das Feld **URL**: die Make-Webhooks-URL einfügen
- Klicke auf **"Save"**

## 5. Testlauf durchführen

#### 5.1 Szenario scharf stellen:

- In Make: Klick auf **"Run once"**, damit das Szenario bereit ist, Daten zu empfangen
- Im selben Fenster unter dem Zahnrad-Symbol: "Run scenario immediately as data arrives" aktivieren

#### 5.2 Testen:

- Gehe auf deine Website zur Seite mit dem Formular
- Fülle es testweise aus und sende es ab

## 5.3 Kontrolle in Make:

• Wenn alles korrekt war, siehst du in Make unter dem Webhook-Modul deine übertragenen Daten

## 6. HubSpot-Modul hinzufügen & Daten mappen

#### 6.1 HubSpot-Modul hinzufügen:

- Klicke im Szenario auf das "+"-Zeichen neben dem Webhook-Modul
- Modul wählen: HubSpot → Create or Update Contact

#### 6.2 HubSpot verbinden:

- Klicke auf "Add" → Make fordert dich auf, dich bei HubSpot anzumelden
- Erlaube den Zugriff per OAuth

#### 6.3 Felder mappen:

- Wähle im HubSpot-Modul die Datenfelder aus, die vom Webhook kommen
- Beispiel:
  - E-Mail → email
  - $\circ$  Vorname  $\rightarrow$  first\_name
  - $\circ$  Nachname  $\rightarrow$  last\_name

#### 6.4 Test ausführen:

• Wiederhole den Formularversand, um zu prüfen, ob der Kontakt in HubSpot auftaucht

## 7. Szenario dauerhaft aktivieren

- Klicke oben links im Make-Szenario auf den Regler "OFF  $\rightarrow$  ON"
- Vergib einen sprechenden Namen (z.B. "FluentForms zu HubSpot")
- Ab sofort werden alle Formularübermittlungen automatisch verarbeitet..